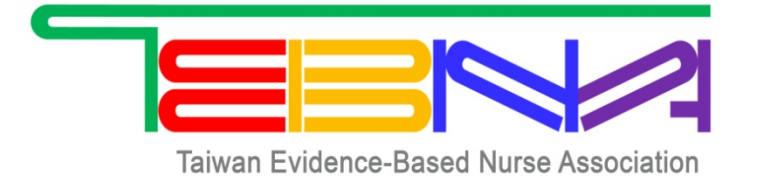

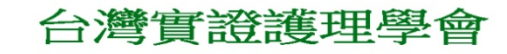

# 台灣實證證理學會 實證實報名系統明

第一步

台灣實證護理學會網址→點選「第八屆提升照護品質實證競賽(海報組)」

學會學會網址:http://www.tebna.org.tw

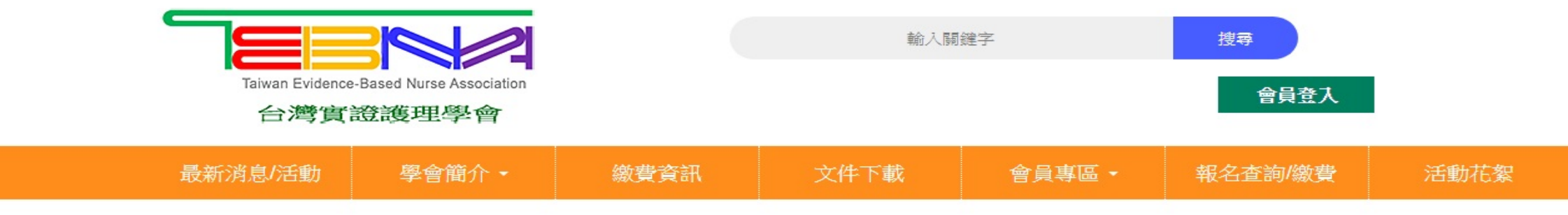

### 最新消息/學術活動/實證競賽

| 活動內容                                 | 發佈日期       |
|--------------------------------------|------------|
| 實證競賽 第七屆提升照護品質實證競賽(一般組、主題組)          | 2019/6/28  |
| 實證競賽 第七屆提升照護品質實證競賽(海報組)              | 2019/6/28  |
| 學術活動 JBI 系統 主文獻回顧訓練課程                | 2019/5/31  |
| <b>學術活動</b> 【南區】實證種子基礎、進階、高階聯合訓練課程   | 2019/5/31  |
| 最新消息 本會第六屆提升照護品質全國實證競賽優勝名單           | 2018/11/19 |
| 最新消息本會2018年~2021年提升照護品質全國實證競賽【主題組】題目 | 2018/10/16 |

第二步

- 下载附件: 徵選作品智 慧財產權授權書與同意 書(紅色圈處)
- 點選「我要報名」 (紫色圈處)

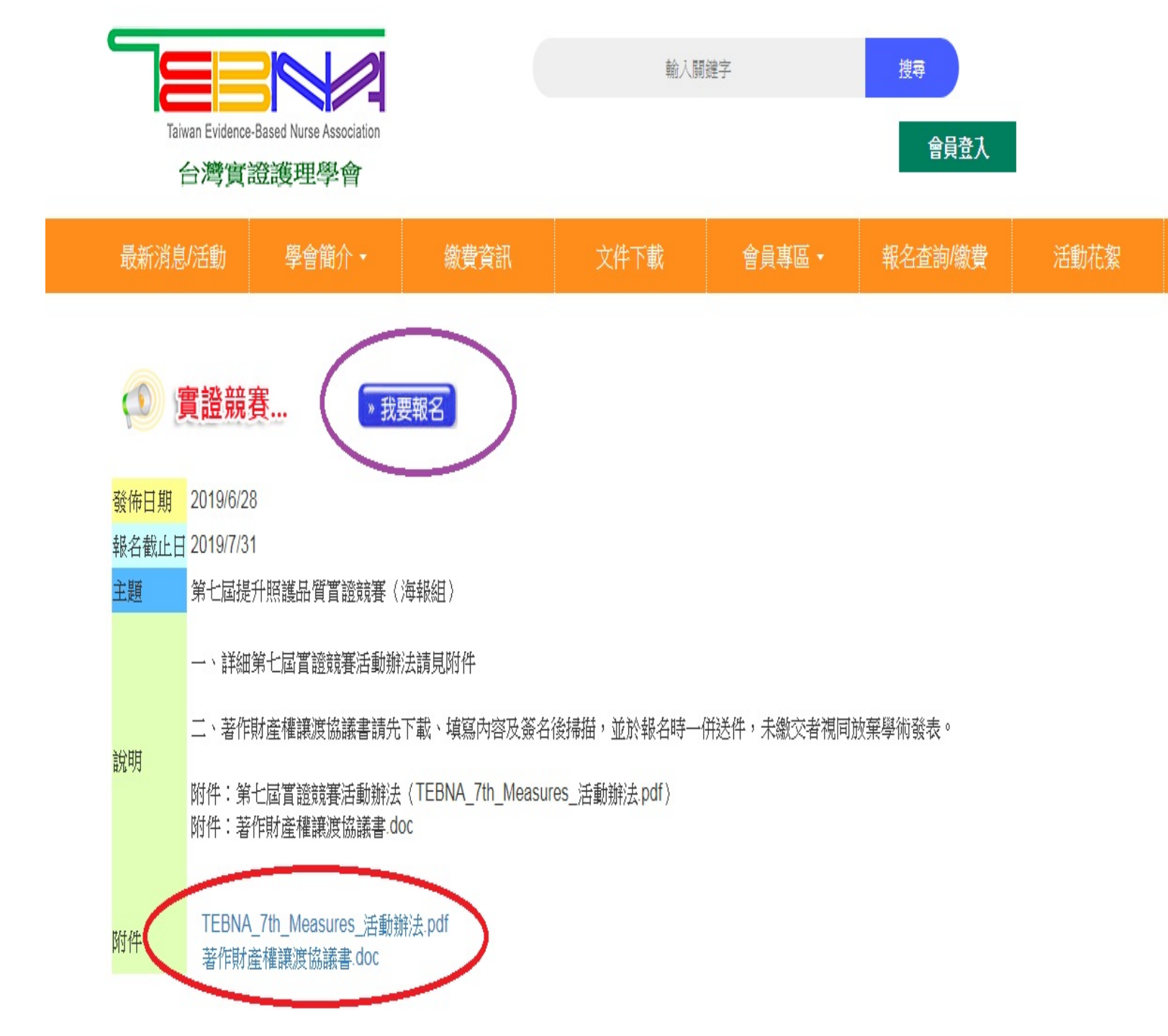

# 第三步

報名表填寫項目(必填項目會加\*)

- 發表類型\*【四項擇一】 每個類型皆註記有類型說明
- 發表主題\*
- 發表者姓名、職稱
- •服務機構/部門
- 會員編號【非會員不填卽可】
- 身分證字號【會檢核正確性】
- 聯絡電話
- •電子信箱【請填入完整包含@之Email】
- 共同作者1~5【有共同作者才需填】
- 字數1,200字(含空白、中英文及標點符號)

### 台灣實證護理學會第七屆提升照護品質實證競賽(海報組) 優良海報發表者報名表(至多6人)

|           | <u></u>  |                       |                                  |                |                  |                      |            |
|-----------|----------|-----------------------|----------------------------------|----------------|------------------|----------------------|------------|
| 發表類型      | • 實證讀書報行 | 時類 ● 實證               | 案例分析類 🔍 系統性文獻国                   | 「顧類(           | 實證應用或研究          | 類                    |            |
|           | 類型說明:本語  | 類是指基層護理/              | 人員所進行之初階文獻搜集與證書                  | 獻綜整報告          |                  |                      |            |
| *發表主題     |          |                       |                                  |                |                  |                      |            |
| 作者        | 姓名       | 職稱                    | 服務機構部門                           | 會員編號           | 身份證字號            | 聯絡電話                 | 電子信箱       |
| *發表者      |          |                       |                                  |                | 第一位為英文字出         |                      | 請輸入完整包含@之日 |
| 共同作者1     |          |                       |                                  |                |                  |                      |            |
| 共同作者2     |          |                       |                                  |                |                  |                      |            |
| 共同作者3     |          |                       |                                  |                |                  |                      |            |
| 共同作者4     |          |                       |                                  |                |                  |                      |            |
| 共同作者5     |          |                       |                                  |                |                  |                      |            |
| 規格說       | 明 12     | . 請以不超過1<br>2. 本摘要請儘量 | ,200字(含空白、中英文及概<br>量以條列式書寫,並請勿使用 | 熙點符號)<br>表格及圖檔 | 為原則。<br>【(詳細內容請加 | <sub>於</sub> 海報資料中呈現 | 見)。        |
| 還剩下 120   | 0 個字     |                       |                                  |                |                  |                      | _          |
| 壹、<br>臨床情 | 境        |                       |                                  |                |                  |                      |            |
|           |          |                       |                                  |                |                  |                      |            |

# 第四步

- 每項摘要資料皆有註記該欄位
   需填寫之內容(紫色框)
- •確認填寫内容無誤後點選確認送出(藍色框)

| 貳、PICO問題【請分別描述P、I、C、O】                        |  |
|-----------------------------------------------|--|
|                                               |  |
|                                               |  |
|                                               |  |
|                                               |  |
|                                               |  |
| 參、方法【請描述:1. 搜尋策略、2. 評估工具、3. 呈現精要評估結果、4. 證據等級】 |  |
|                                               |  |
|                                               |  |
|                                               |  |
|                                               |  |
|                                               |  |
| 肆、結果【請敘述:1. 共收錄文獻篇數、2. 分析成效、3. 綜整結果】          |  |
|                                               |  |
|                                               |  |
|                                               |  |
|                                               |  |
|                                               |  |
| 伍、結論:                                         |  |
|                                               |  |
|                                               |  |
|                                               |  |
|                                               |  |
|                                               |  |
| ◎司田宮謗文財営名・(不可入字數計賞)                           |  |
| 97777月102人間()開1日・(1)37/(JT安X日)弁/              |  |
|                                               |  |
|                                               |  |
|                                               |  |
|                                               |  |
|                                               |  |

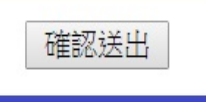

第五步

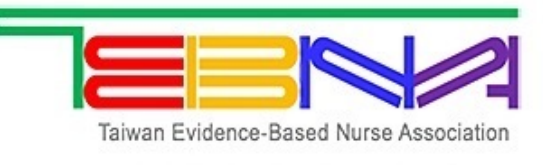

台灣實證護理學會

#### 優良海報發表 報名完成

- 一徵選作品智慧財產權授權書與同意
   書請作者簽名後(不是用電腦keyin
   姓名就可以唷)掃描後上傳
- 點選「請按此上傳」(錄色圈)
- •選擇要上傳的檔案(藍色圈)

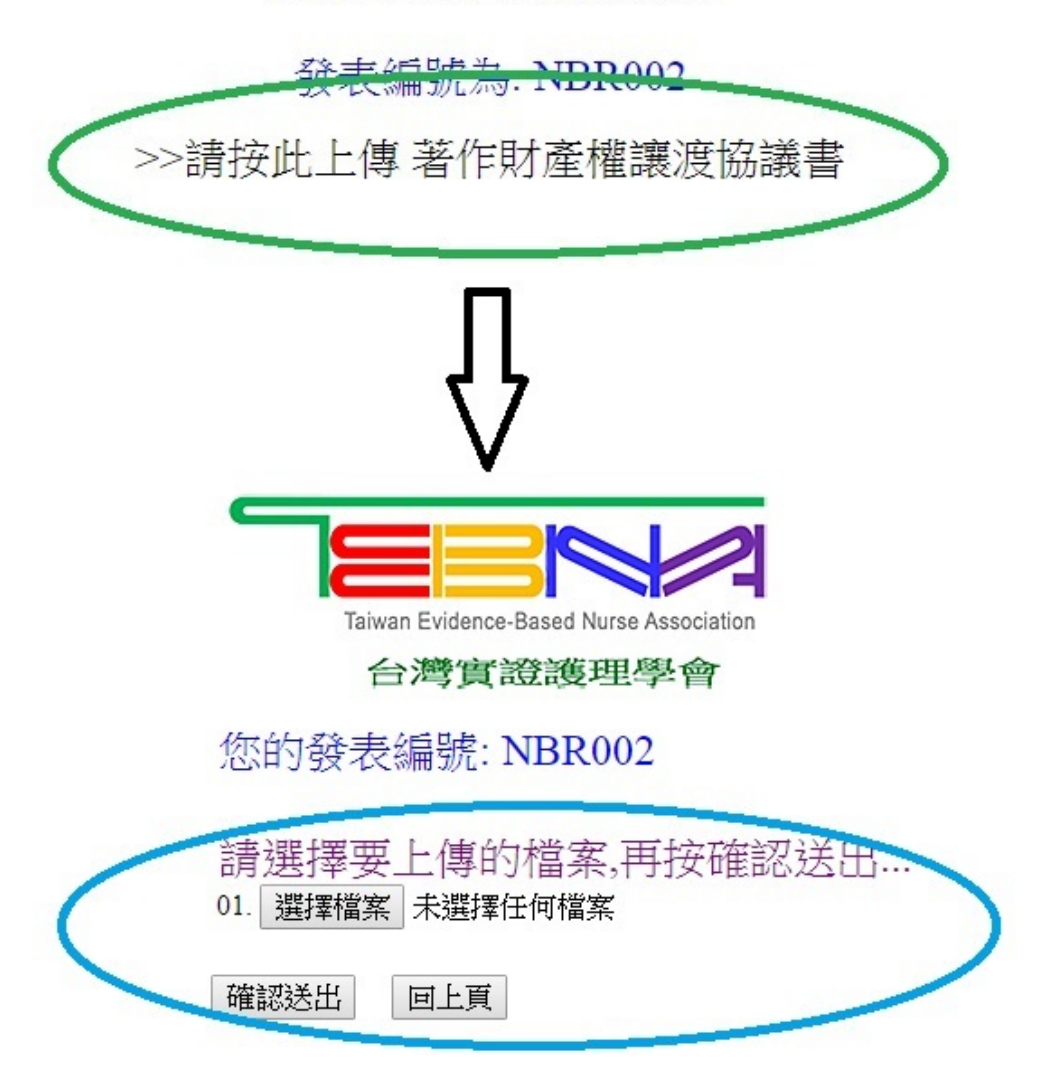

#### 台灣實證護理學會第七屆提升照護品質實證競賽 優良海報發表者報名表(至多6人)

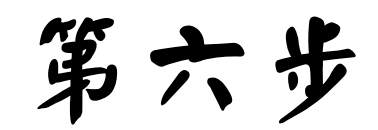

 可預覽所填報資料內容, 請確認內容正確性,如需
 修改請點選「回前頁修 政」,如無需修改請點選
 「確認送出」

| 表編號                                                                                                    |                                                           |                              |    |      |       |      |      |
|----------------------------------------------------------------------------------------------------|-----------------------------------------------------------|------------------------------|----|------|-------|------|------|
| 表形式                                                                                                    |                                                           |                              |    |      |       |      |      |
| 表主題                                                                                                    |                                                           |                              |    |      |       |      |      |
| 作者                                                                                                    | 姓名                                                        | 服務機構/部門                      | 職稱 | 會員編號 | 身份證字號 | 聯絡方式 | 電子信箱 |
| 發表者                                                                                                    |                                                           |                              |    |      |       |      |      |
| 共同作者1                                                                                                    |                                                           |                              |    |      |       |      |      |
| 共同作者2                                                                                                    |                                                           |                              |    |      |       |      |      |
| 共同作者3                                                                                                    |                                                           |                              |    |      |       |      |      |
| 共同作者4                                                                                                    |                                                           |                              |    |      |       |      | 0    |
| 共同作者5                                                                                                    |                                                           |                              |    |      |       |      | 3    |
| 、臨床情境<br>、PICO問題【請分別描述P                                                                                                    | ··I·C·0]                                                  |                              |    |      |       |      |      |
| 、臨床情境<br>、PICO問題【請分別描述P<br>、方法【請描述:1. 搜尋第                                                                                                 | 、I、C、O】<br><sup>鐵略、2.</sup> 評估工具、3. 呈現                    | 3精要評估結果、4. 證據等級】             |    |      |       |      |      |
| 、臨床情境<br>、PICO問題【請分別描述P<br>、方法【請描述:1. 搜尋第<br>、結果【請敘述:1. 共收到                                                                               | 、Ⅰ、C、O】<br><sup>復略、2.</sup> 評估工具、3. 呈明<br>谈文獻篇數、2. 分析成效、  | 3. 綜整結果】                     |    |      |       |      |      |
| <ul> <li>、臨床情境</li> <li>、PICO問題【請分別描述P</li> <li>、方法【請描述:1. 搜尋第</li> <li>、結果【請敘述:1. 共收到</li> <li>、結論:</li> </ul>                           | 、Ⅰ、C、O】<br>廢略、2. 評估工具、3. 呈明<br>录文獻篇數、2. 分析成效、             | 3. 綜整結果〕                     |    |      |       |      |      |
| <ul> <li>、臨床情境</li> <li>、 PICO問題【請分別描述</li> <li>、 方法【請描述:1. 搜尋第</li> <li>、 結果【請敘述:1. 共收針</li> <li>、 結論:</li> <li>引用實證文獻篇名:(不列)</li> </ul> | '、Ⅰ、C、0] 勞略、2. 評估工具、3. 呈時 养文獻篇數、2. 分析成效、 消入字數計算》          | 3. 綜整結果】                     |    |      |       |      |      |
| <ul> <li>、臨床情境</li> <li>、PICO問題【請分別描述P</li> <li>、方法【請描述:1. 搜尋第</li> <li>、結果【請敘述:1. 共收針</li> <li>、結論:</li> <li>引用賞證文獻篇名:(不列)</li> </ul>    | *、I、C、O】<br>鄧略、2. 評估工具、3. 呈明<br>祿文獻篇數、2. 分析成效、<br>順入字數計算) | [精要評估結果、4. 證據等級]<br>3. 綜整結果] |    |      |       |      |      |

# 第七步 ( 完成頁面 )

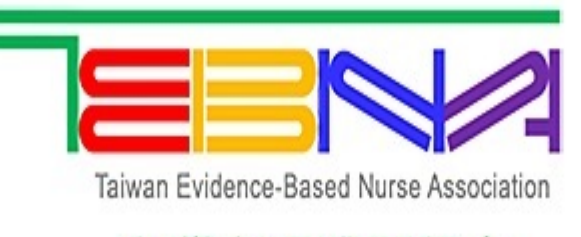

台灣實證護理學會

### 恭喜您已成功完成優良海報發表報名

您的發表編號:

## 重要事項提醒:

- 1. 投稿後如需查詢或修改(報名截止前),請 至本會網站點選「報名查詢/繳費」,並輸入 發表者(第一作者)之身分證字號登入查詢
- 初審結果將於109年10月16日公告,請至本會 網站點選「報名查詢/繳費」查詢
- 3. 初審通過者請於109年11月01日前完成報名費 繳交,逾時未繳費者將取消初審通過資格

- 完成報名表繳交後,會顯示右 側畫面
- 畫面上方會有您的發表編號
- 畫面下方則為重要事項提醒